| Intelli | Itelligent Mobile Support, Inc.Sales Builder Pro – iPad Cheat SheetPage                                                                                                    |                                                                                                    |                                                                                                    |  |
|---------|----------------------------------------------------------------------------------------------------|----------------------------------------------------------------------------------------------------|----------------------------------------------------------------------------------------------------|--|
|         | Icon / View                                                                                                    | Action                                                                                                    | Notes                                                                                                    |  |
| 1       |                                                                                                    | Touch the <b>Sales Builder Pro</b><br>icon                                                                                                    | To get the app, from your iPad,<br>search the app store for <i>"Sales</i><br><i>Builder"</i> and touch install                                                                                                 |  |
| 2       | \$ 91% •••                                                                                                    | Touch the <b>Navigation</b> menu<br>icon                                                                                                    | Located in the upper right-hand corner                                                                                                    |  |
| 3       | Quick Proposal                                                                                                    | Select Quick Proposal<br>Note: If your sales calls (jobs) are<br>scheduled for you, tap View<br>Schedule to view Customers                                               | <b>Hint:</b> Your company logo is a short cut to your schedule page                                                                                                    |  |
| 4       | Cancel Quick Proposal Continue Customer Customer #: Name:                                                                                                    | On the Quick Proposal popup:<br>• Touch <b>Name</b><br>• Touch <b>Continue</b>                                                                                           | <ul> <li>Customer Class and Trade<br/>Type should default to the<br/>correct values</li> <li>Customer #, Lead Source, and<br/>Job # are optional</li> </ul>                                                    |  |
| 5       | 2 state the set of the set of t                                                                                                    | Fill in all necessary <b>Customer</b><br>info                                                                                                    | Hint: Use commas to separate more than one Email address                                                                                                    |  |
| 6       | iPad 🗢<br>K                                                                                                    | <ul> <li>Touch Back to get to Home</li> <li>&lt; Back is located in the upper left-hand corner</li> </ul>                                                                | <ul> <li>You may also use the<br/>Navigation menu to go to the<br/>Home screen</li> </ul>                                                                                                    |  |
| 7       |                                                                                                    | <ul> <li>Use the Home screen to make your sales presentation</li> <li>Touch buttons (or tiles) to open various Attachments (e.g., videos, PDFs, and pictures)</li> </ul> | <ul> <li>Focus on what sets you apart<br/>from your competition – your<br/>differentiators.</li> <li>Answer the question <i>"Why</i><br/><i>Buy"</i> from you – what unique<br/>value do you offer?</li> </ul> |  |
| 8       | * 975                                                                                                    | From the <b>Home</b> view                                                                                                    | Touch the Customer Name                                                                                                    |  |
| 9       | () Option 1 (2) Option 2 (3) Option 3                                                                                                    | From the bottom navigation bar                                                                                                    | Select <b>Option 1, 2 or 3</b> to build<br>an equipment proposal option                                                                                                    |  |
| 10      | Cooling         Debis         Option           Type         Air Conditioner         Image: Conditioner         Image: Conditioner           Manufacturer         Deluxe         Image: Conditioner         Image: Conditioner           Model         160001736 Gold Series         Image: Conditioner         Image: Conditioner           Tons         3         Warranty         Parts         10 Year           SEER [EER   HsPF         17         Lacor         3 Year           Coll (IU)         CHNC4221000         Compressor         20 Year                                                                                                    | <ul> <li>Add Cooling components</li> <li>Touch <u>Type</u>, <u>Manufacturer</u>,<br/><u>Model</u>, and <u>Coil</u> to open drop<br/>down pick lists</li> </ul>           | <ul> <li>Specs, Warranty Information,<br/>and a brochure thumbnail<br/>appear</li> <li>Touch the thumbnail to open<br/>the brochure</li> </ul>                                                                 |  |
| 11      | Heating<br>Tyge Gas Funace<br>Manufacturer Delue<br>Manufacturer Delue<br>Manufacturer Delue<br>Manufacturer Delue<br>Manufacturer Delue<br>BTUs<br>BTUs<br>BTUs<br>BTUs<br>BTUs<br>BTUS<br>BTUS<br>Prostor<br>Copadry<br>Heat Exchanger<br>Liferon<br>Liferon<br>Delue<br>Manufacturer<br>Manufacturer<br>Manufa | <ul> <li>Add Heating components</li> <li>Touch <u>Type</u>, <u>Manufacturer</u>,<br/><u>Model</u>, and <u>Electric Heat</u> to<br/>open drop down pick lists</li> </ul>  | <ul> <li>Specs, Warranty Information,<br/>and a brochure thumbnail<br/>appear</li> <li>Touch the thumbnail to open<br/>the brochure</li> </ul>                                                                 |  |

| Intelli | ntelligent Mobile Support, Inc. Sales Builder Pro – iPad Cheat Sheet Page 2 of 2                                                                                                    |                                                                                                    |                                                                                                    |  |  |
|---------|----------------------------------------------------------------------------------------------------|----------------------------------------------------------------------------------------------------|----------------------------------------------------------------------------------------------------|--|--|
| 12      | More                                                                                                    | in the <b>More</b> area                                                                                                    | Add Notes and an AHRI number                                                                                                    |  |  |
|         | AHRI 123456789                                                                                                    |                                                                                                    |                                                                                                    |  |  |
|         |                                                                                                    |                                                                                                    |                                                                                                    |  |  |
| 13      | CoolingTotal Product DiscountSuggested Retail Price\$8,429Finance Price with Discount\$8,429Cash Price with Discount\$8,429Cash Price with Discount\$8,429Total Product Discount\$6,742Suggested Retail Price\$6,742Finance Price with Discount\$6,742Cash Price with Discount\$6,742Cash Price with Discount\$15,171Down Payment\$15,171Remaining Balance\$15,171                                                                                                    | Adjust <b>Total Investment</b> (price)<br>using the hidden controls (no<br>underlines)                                                                                                    | <ul> <li>Total Product Discount adds a visible discount like a service credit – this is shown on the proposal</li> <li>Suggested Retail Price adds a hidden price change (+/-) to adjust for job difficulty – this is NOT shown on the proposal</li> <li>Down Payment adds a down payment – this is shown on the proposal</li> </ul> |  |  |
| 14      | Cash Price Finance Price 3 year NO INTEREST (expires April 15, 2018) 5 year Green Sky 85 month (expires on Nov 15) ServiceFinance Synchrony 85 months 4 year Syncrony 6209 \$173.71 / mon                                                                                                    | Touch <b>Cash Price / Finance</b><br><b>Price</b> switch to toggle between<br>these choices                                                                                                    | The selected <b>Finance Program</b><br>is marked with a green<br>checkmark                                                                                                    |  |  |
| 15      | Summary                                                                                                    | From the bottom navigation bar                                                                                                    | Select <b>Summary</b> to view a side-<br>by-side comparison of all 3<br>options                                                                                                    |  |  |
| 16      | Enhancement                                                                                                    | From the bottom navigation bar                                                                                                    | Select <b>Enhancement</b> to view<br><b>Accessory, Add On</b> (Additional<br>Services), and <b>Materials</b>                                                                                                    |  |  |
| 17      | Addressory Add-On Moterial<br>Optional Accord Head Sector Resources and the Address and address and the Address and Address and | Accessory tab<br>(The Add On tab works the same)                                                                                                    | <ul> <li>Touch the scroll box to popup a<br/>menu of available accessories<br/>or additional services</li> <li>Tip: Use Miscellaneous to add<br/>something at the point of sale and<br/>the Management Portal to update<br/>your price book</li> </ul>                                                                               |  |  |
| 18      | Option         Price           Outdoor Pad for AC or Heat Pump         0           Line Set up to 25 ft         0           Line Set up to 25 ftet         14           Line Set above 25 feet         ft: 40           Outdoor electrical disconnect box         0           Cable (whip) to connect the outdoor unit         0                                                                                                    | <b>Materials</b> tab                                                                                                    | <ul> <li>Select Materials for each of the 3 options</li> <li>Use green circles to indicate which materials belong to which options</li> </ul>                                                                                                    |  |  |
| 20      | Image: Signatures     Signatures       Image: Signatures     Image: Signatures       Image: Signatures     Image: Signatures       Image: Signatures     Ima                                                                                                    | <ul> <li>Signature tab</li> <li>Add free form notes in Notes &amp; Payment area</li> <li>Select one or more options in Total Investment area</li> <li>Select one or more options in Total Investment area</li> <li>Add <u>mail-in</u> Rebates here</li> <li>Add "instant rebates" in Product Discount as those are subtracted from the price</li> <li>If known, add an Install Date using the date spinner</li> <li>Add Final Notes using +</li> <li>Approve by touching Sign</li> <li>View or Email (you must touch email to send)</li> <li>Use Action to print and for other iPad actions</li> </ul> |                                                                                                    |  |  |